## SPSS Chapter 3 Example 2 - Sampling Distribution for N=25 and n=10

The notes describe a very non-normal population. The central limit theorem tells us that the sampling distribution of the mean from this non-normal population will be normal as the sample size increases. You can see this by performing the following simulation on SPSS.

Follow these steps to produce a sampling distribution of 25 samples (N=25) of size ten (n=10) from our population of  $\mu = 2.0$ :

- 1. Click File, click New, and click Syntax. The SPSS Syntax Editor window will appear (see Introduction).
- 2. Enter the following text, or *syntax*, as you see it below.

| 🐕 P64syn~1 - SPSS Syntax Editor 📃 🗖 🗙                                                                                      |  |  |  |  |
|----------------------------------------------------------------------------------------------------|--|--|--|--|
| <u>File E</u> dit <u>V</u> iew <u>S</u> tatistics <u>G</u> raphs <u>U</u> tilities <u>R</u> un <u>W</u> indow <u>H</u> elp |  |  |  |  |
| <b>2</b>                                                                                                    |  |  |  |  |
| INPUT PROGRAM.                                                                                                    |  |  |  |  |
| + LOOP # = 1 TO 25.                                                                                                    |  |  |  |  |
| + DO REPEAT RESPONSE = R1 TO R10.                                                                                          |  |  |  |  |
| + COMPUTE RESPONSE = UNIFORM(4).                                                                                           |  |  |  |  |
| + END REPEAT.                                                                                                    |  |  |  |  |
| + COMPUTE AVG = MEAN(R1 TO R10).                                                                                           |  |  |  |  |
| + END CASE.                                                                                                    |  |  |  |  |
| I+ END LOOP.                                                                                                    |  |  |  |  |
|                                                                                                    |  |  |  |  |
|                                                                                                    |  |  |  |  |
|                                                                                                    |  |  |  |  |
| DESCRIPTIVES VARIARI ES=AVG                                                                                                |  |  |  |  |
| /STATISTICS=MEAN STDDEV                                                                                                    |  |  |  |  |
| NPPLOT AVG                                                                                                    |  |  |  |  |
|                                                                                                    |  |  |  |  |
| <u> </u>                                                                                                    |  |  |  |  |
| 📍 SPSS Processor is ready                                                                                                  |  |  |  |  |

3. To run the program that you have entered, click **Run** and then click **All**. (You may also run the program after using the mouse to highlight all the syntax, and then clicking the ▶ button.)

The SPSS output for this example of a Sampling Distribution is the following:

Histogram

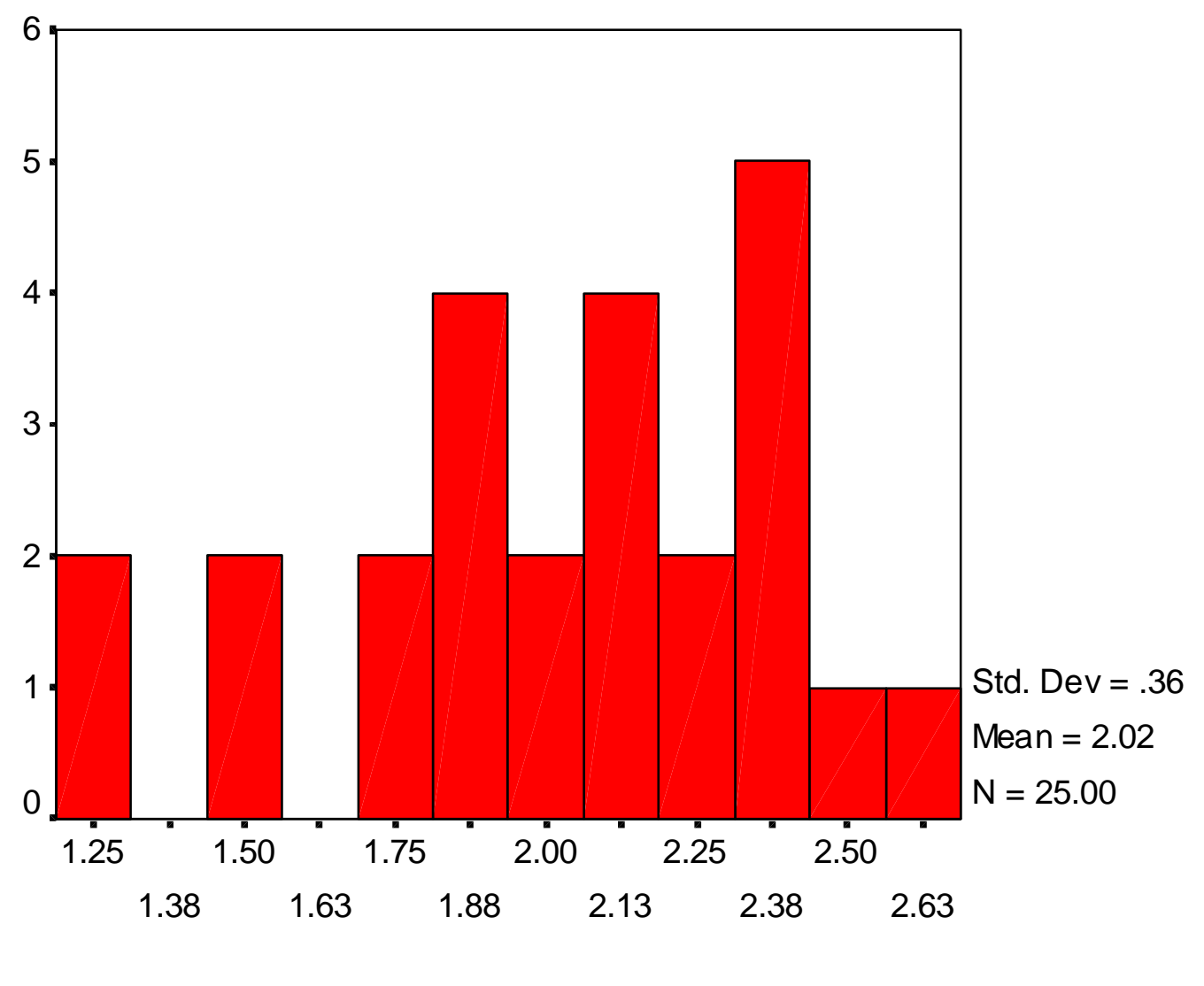

AVG

Note that the mean of our sampling distribution is 2.02, yet our population mean is 2.0.

**Descriptive Statistics** 

|                    |    |      | Std.      |
|--------------------|----|------|-----------|
|                    | N  | Mean | Deviation |
| AVG                | 25 | 2.02 | .36       |
| Valid N (listwise) | 25 |      |           |

In order to assess the normality of our sampling distribution we produce a normal probability plot of the data.

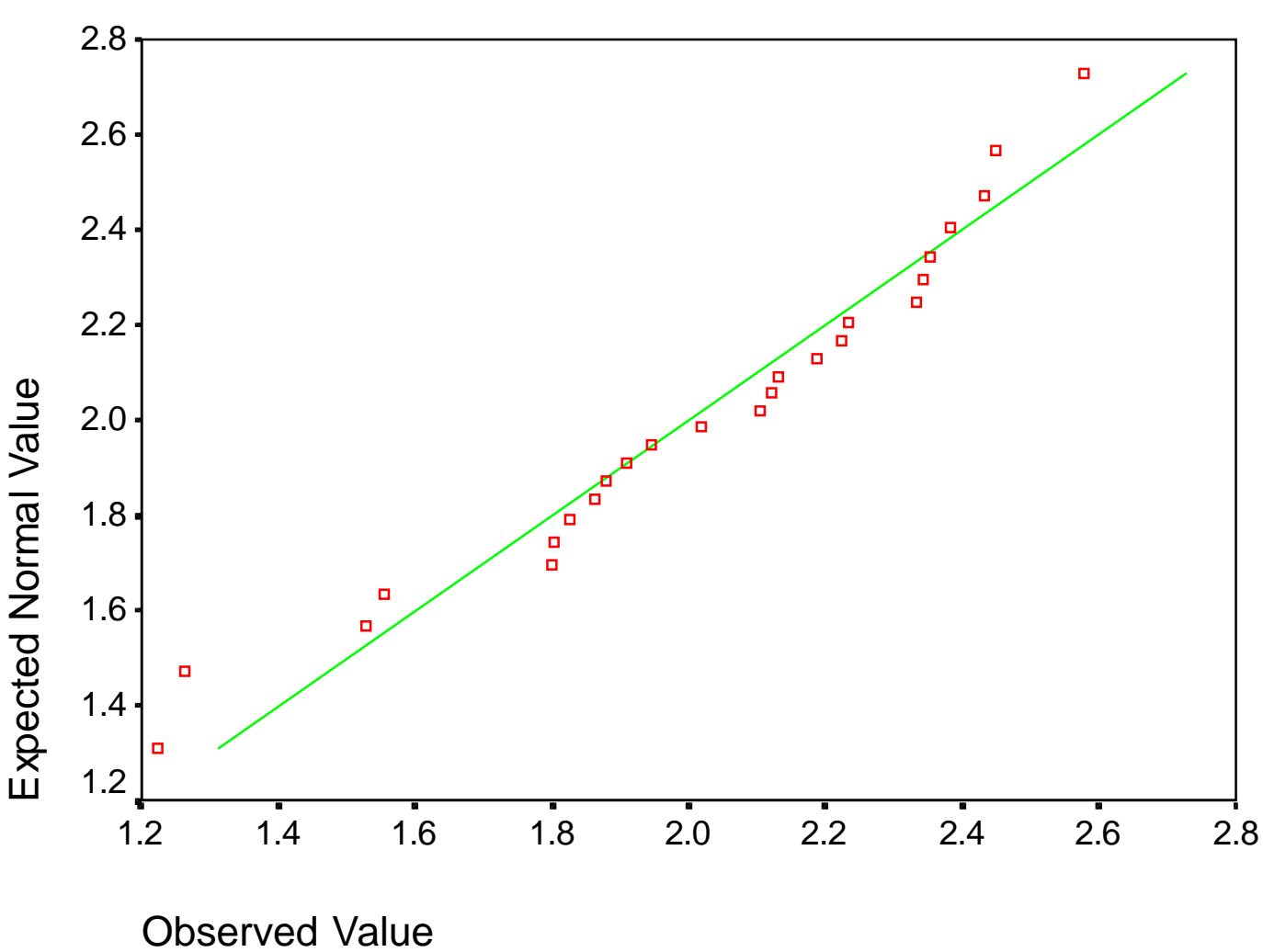

Normal Q-Q Plot of AVG

The plot indicates that we have a reasonable normal distribution for this sample size.

Try this: Change N from 25 to 100 (second line in the syntax file) and see what happens. What is the mean of the sampling distribution?

Dr. Robert Gebotys